# **INSTALANDO O POSTGRESQL NO WINDOWS**

Faça o download do instalador da versão Postgresgl 8.2.4-1 acessando o endereço: http://gcom.ipad.com.br/postgresql-8.2.4-1.zip

Baixe o arquivo postgresgl-8.2.4-1.zip.

Por favor, leia o FAQ http://pginstaller.projects.postgresql.org/FAQ windows.html antes de começar.

# Instalação passo a passo

- 1 Descompacte o arquivo postgresql-8.2.4-1.zip.
- 2 Para iniciar a instalação, duplo click no arguivo postgresgl-8.2.msi
- 3 Selecione o idioma que você quer usar para o instalador.

1/6

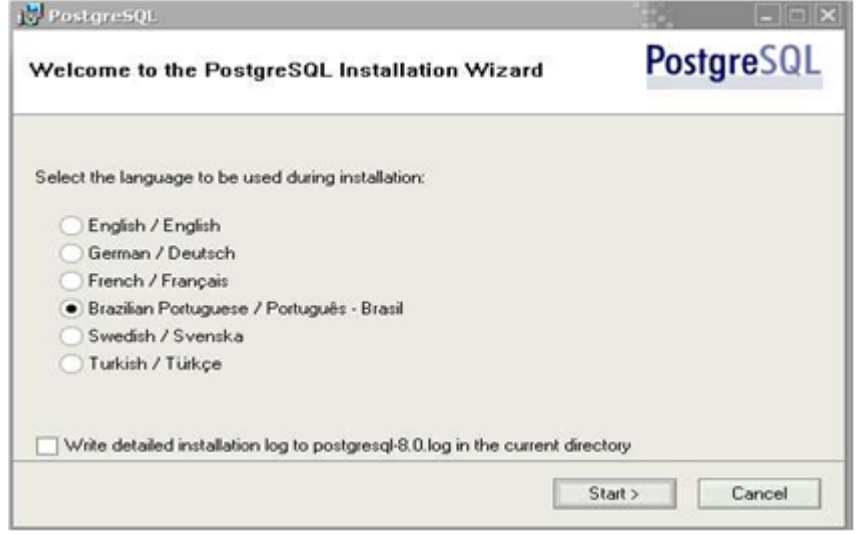

4 Mensagem de introdução. Agora cligue em Próximo para começar.

| PosigresQL                                                     |                                                           |
|----------------------------------------------------------------|-----------------------------------------------------------|
| ∂em-vindo(a) ao Assistente                                     | de Instalação do PostgreSQL                               |
| É expressamente recomendável que<br>nstalação.                 | todos os programas sejam fechados antes de prosseguir na  |
| Clique em 'Próximo' para continuar, o<br>novamente mais tarde. | u 'Cancelar' se você deseja abortar a instalação e tentar |
|                                                                |                                                           |
|                                                                |                                                           |
|                                                                |                                                           |
|                                                                |                                                           |
|                                                                | < Voltar Próximo > Cancelar                               |

5 Mensagem de boas-vindas e instruções. Clique em Próximo.

19/06/2025 11:30

Last update: 31/08/2017 01:11 instalacao\_no\_windows https://www.gsan.com.br/doku.php?id=instalacao\_no\_windows&rev=1395949212

| 🐉 PostgreSQL                                                                                       |                                                         |
|----------------------------------------------------------------------------------------------------|---------------------------------------------------------|
| Informações de instalação                                                                          | PostgreSQL                                              |
| Por favor, leia todas as informações e instruções de instala                                       | ção antes de prosseguir.                                |
| PostgreSQI                                                                                         | . 8.0                                                   |
| Informações de in                                                                                  | stalação                                                |
| Bem-vindo ao Assistente de Instalação do Pos                                                       | tgreSQL 8.0.                                            |
| Antes de começar                                                                                   |                                                         |
| Por favor, ventique a seção de FAQ em<br>http://poinstaller.projects.postaresal.org/FAQ_v          | windows html antes de comecar                           |
| Se você experimentar qualquer problema, verific<br>certifique-se de ter lido completamente essas i | que-a de novo. Além disso,<br>nformações de instalação. |
|                                                                                                    |                                                         |
| <                                                                                                  | Voltar Próximo > Cancelar                               |

6 Selecione o que você quer instalar. A parte de servidor só estará disponível em plataformas baseadas no NT. Recomendamos que o PostgreSQL seja instalado em diretório de dados com partição do tipo NTFS (NTFS partition).

Você pode mudar o diretório da instalação selecionando PostgreSQL e clicando em Explorar para escolher o novo diretório. Você também pode mudar o diretório de uma opção individual (como o servidor, ou pgAdmin) selecionando a opção desejada e clicando em Explorar.

| Opções de instalação                                  | PostgreSQI                                                                                                    |
|-------------------------------------------------------|----------------------------------------------------------------------------------------------------|
|                                                       | PostgreSQL - Banco de dados<br>objeto-relacional, ferramentas e<br>interfaces<br>Esse recurso necessita de 2152KB no<br>disco. Ele possui 4 de 5 sub-recursos<br>selecionados. Os sub-recursos<br>necessitam de 38MB no disco. |
| Localização atual<br>C:\Program Files\PostgreSQL\8.0\ | Explorar                                                                                                    |

7 Instale o PostgreSQL como um serviço e especifique qual conta deverá ser usada. Esta conta será criada e concedido o Logon como serviço.

| 🖌 Instalar como s                                              | erviço                                                                                                    |                                                                                           |
|----------------------------------------------------------------|----------------------------------------------------------------------------------------------------|-------------------------------------------------------------------------------------------|
| Nome do serviço                                                | PostgreSQL Database Server 8.0                                                                                                    |                                                                                           |
| Conta                                                          | postgres                                                                                                    |                                                                                           |
| Domínio                                                        | PC                                                                                                    |                                                                                           |
| Senha                                                          | REARING                                                                                                    |                                                                                           |
| Digite novamente                                               | REPRESENCE                                                                                                    |                                                                                           |
| A conta do serviço<br>deve ser membro d<br>o assistente pode f | é a que executa o servidor de banco de o<br>o grupo de administradores locais. Se voc<br>azer isso para você. Digite um nome e um | dados PostgreSQL. Ela NÃO<br>é ainda não criou uma conta,<br>a senha, ou deixe a senha em |

8 Escolha inicializar o agrupamento de banco de dados, o conjunto de caracteres e codificação (LATIN1) para seu banco de dados, e especifique detalhes de login para o superusuário do banco de dados. Mantenha o número da porta padrão (5432) para rodar o servidor, e opte para receber conexões de todos os endereços IP da rede local.

Nota: você ainda terá que habilitar acesso na configuração de autenticação por host (pg\_hba.conf) para permitir os usuários remotos conectar ao servidor.

Este diálogo só está disponível se você escolher instalar PostgreSQL como um serviço.

| icializar o agru      | pamento de ba     | ancos de dados                     | Posigresu                                                      |
|-----------------------|-------------------|------------------------------------|----------------------------------------------------------------|
| ✓ Inicializar o agrup | pamento de bancos | de dados                           |                                                                |
| Porta                 | 5432              |                                    |                                                                |
| Endereços             | Aceitar conexõ    | es em todos os endereços,          | e não apenas localhost                                         |
| Locale                | С                 | •                                  |                                                                |
| Codificação           | LATIN1            | -                                  |                                                                |
| Superusuário          | postgres          | Esse é o nome<br>dados, não a co   | de usuário interno do banco (<br>onta de serviço. Por razões d |
| Senha                 | MNERKENN          | segurança, a se<br>da conta de ser | enha NÃO deve ser a mesma<br>viço.                             |
|                       | NERCENT           |                                    |                                                                |
| Senha (novamente)     | 10                |                                    |                                                                |

9 Escolhas as linguagens procedurais que você deseja ativar no template1. Os arquivos PL sempre são instalados, este passo os ativa por padrão em todos os seus bancos de dados. Este diálogo só está disponível se você escolheu instalar o PostgreSQL como um serviço, e escolheu ter um agrupamento de banco de dados inicializado.

| labilitar linguagens procedurais                         | PostgreSQL             |
|----------------------------------------------------------|------------------------|
| Selecione as linguagens que serão habilitadas no banco d | e dados padrão.        |
| PL/pgsql                                                 |                        |
| PL/perl                                                  |                        |
| PL/perl (não confiável)                                  |                        |
| PL/python (não confiável)                                |                        |
| PL/td                                                    |                        |
| PL/tcl (não confiável)                                   |                        |
|                                                          |                        |
|                                                          |                        |
| < Vol                                                    | tar Próximo > Cancelar |

10 Selecione os módulos contrib para serem ativados no template1. Todos os arquivos contrib são instalados, este passo os ativa como padrão em todos seus bancos de dados.

Esta caixa de diálogo só está disponível se você escolheu instalar o PostgreSQL como um serviço, e

escolheu ter um agrupamento de banco de dados inicializado.

O DBsize e o Suporte ao pgAdmin são instalados por padrão para que o pgAdmin possa prover mais funcionalidades. Eles podem ser removidos se você não quiser que eles sejam instalados em todos os bancos de dados; o pgAdmin apenas não oferecerá as funcionalidade a mais oferecidas. Recomendamos que o módulo de DBlink seja instalado para possibilitar links entre bases de dados remotas.

| abilitar Módulos (                                                        | Contrib                                                                      |                                                                               | PostgreSQ                                                        |
|---------------------------------------------------------------------------|------------------------------------------------------------------------------|-------------------------------------------------------------------------------|------------------------------------------------------------------|
| Módulos Contrib propor<br>aqueles que você dese<br>os módulos podem ser a | cionam funcionalidades<br>ja que sejam instalados,<br>adicionados executando | adicionais,muitas vezes<br>Todos os arquivos serão<br>-se a instrução SQL apr | especializadas.Selecione<br>o instalados,de modo que<br>opriada. |
| B-Tree GiST                                                               | ISBN e ISSN                                                                  | R-Tree GiST                                                                   | TSearch2                                                         |
| Chkpass                                                                   | Large Objects (lo)                                                           | SEG                                                                           | User Lock                                                        |
| Cube                                                                      | L-Tree                                                                       | AutoInc                                                                       |                                                                  |
| 🖌 DBlink                                                                  | Misc. Utilities                                                              | Insert Username                                                               |                                                                  |
| ✓ DBsize                                                                  | No Update                                                                    | ModDateTime                                                                   |                                                                  |
| Earth Distance                                                            | Trigram Matching                                                             | RefInt                                                                        |                                                                  |
| Fuzzy String Match                                                        | Suporte pgAdmin                                                              | Time Travel                                                                   | Módulos obsoletos:                                               |
| Integer Aggregator                                                        | 🗌 Funções Cripto                                                             | String IO                                                                     | Full Text Index                                                  |
| Integer Array                                                             | PGStatTuple                                                                  | Table Functions                                                               | TSearch                                                          |
|                                                                           |                                                                              | () (altar Dié                                                                 | uirra X                                                          |

11 Agora clique em Próximo para iniciar a instalação.

| 📴 PostgreSQL                                        |                                           |
|-----------------------------------------------------|-------------------------------------------|
| Pronto para instalar                                | PostgreSQL                                |
| D PostgreSQL está pronto para ser instalado. Clique | em "Próximo" para completar a instalação. |
|                                                     |                                           |
|                                                     |                                           |
|                                                     |                                           |
|                                                     |                                           |
| [                                                   | < Voltar Próximo > Cancelar               |

12 A barra de progresso é exibida durante a instalação

| 😸 Postgre5QL  | _ = ×      |
|---------------|------------|
| Instalando    | PostgreSQL |
| Inicializando |            |
|               |            |
|               |            |
|               | Cancelar   |

#### 13 Instalação concluída.

| Postgre5QL                                                                                                    |                                                   |
|----------------------------------------------------------------------------------------------------|---------------------------------------------------|
| Instalação concluída!                                                                                                    | PostgreSQL                                        |
| Parabéns, o PostgreSQL foi instalado com sucesso em seu<br>Recomendamos que você assine a lista de e-mail pgsql-anr<br>novas versões e correções de erros. | sistema.<br>nounce para receber informações sobre |
| Assinar a lista pgsql-announce                                                                                                    |                                                   |
| Clique em Concluir para sair da instalação.                                                                                                    |                                                   |
|                                                                                                    |                                                   |

14 Altere arquivo o postgres.conf

## C:Program FilesPostgreSQL8.2datapostgresql.conf

Mude o parâmetro:

## De: listen\_addresses = '127.0.0.1' Para: listen\_addresses = '\*'

15 Agora verifique a configuração do pg\_hba.conf

Verificar se existe a entrada da sua rede local no pg\_hba.conf para o acesso ao banco conforme documentação do PostgreSql. **C:Program FilesPostgreSQL8.2datapg\_hba.conf** 

16 Crie a pasta indices para armazenar os índices das tabelas

#### Em C:Program FilesPostgreSQL8.2dataindices

17 Execute o pgAdminIII e conecte com a base de dados

Duplo clique no link de conexão do servidor **PostgreSQL Database Server 8.2** local e digite a senha do usuário postgres. Clique no banco de dados **postgres** e abra uma janela de Query -

postgres, clicando no botão

18 Baixe o Script para criação dos Grupos, Usuários, Tabela Índice e Bases de Dados Comercial e Gerencial no link http://gcom.ipad.com.br/ScriptBasesGsan.sql Na janela de Query do postgres, execute as queryes na barra de menu Consulta/Executar ou teclando F5 19 Feche a janela de Query postgres, selecione o banco de dados e clique na barra de menu em Visualizar / Atualizar ou F5. 20 Fazer o download da base de dados gsan\_comercial disponível em http://gcom.ipad.com.br/gsan\_comercial\_pmss.backup e gsan\_gerencial disponível em

http://gcom.ipad.com.br/gsan\_gerencial\_pmss.backup e restaurá-las conforme instruções abaixo:

gsan\_comercial:

No banco de dados, selecione a base de dados gsan\_comercial e clique em Ferramentas / Restaurar. Na tela Restaurar Banco de dados gsan\_comercial, localize o arquivo de backup gsan\_comercial e clique em ok.

gsan\_gerencial:

No banco de dados, selecione a base de dados gsan\_gerencial e clique em Ferramentas / Restaurar. Na tela Restaurar Banco de dados gsan\_comercial, localize o arquivo de backup gsan\_gerencial e clique em ok.

From: https://www.gsan.com.br/ - Base de Conhecimento de Gestão Comercial de Saneamento

Permanent link: https://www.gsan.com.br/doku.php?id=instalacao\_no\_windows&rev=139594921

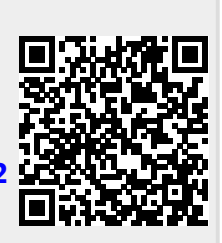

Last update: 31/08/2017 01:11